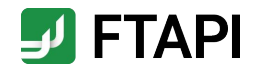

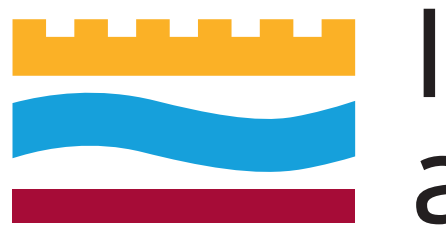

# Ingelheim am Rhein

## Kurzanleitung

FTAPI SubmitBox

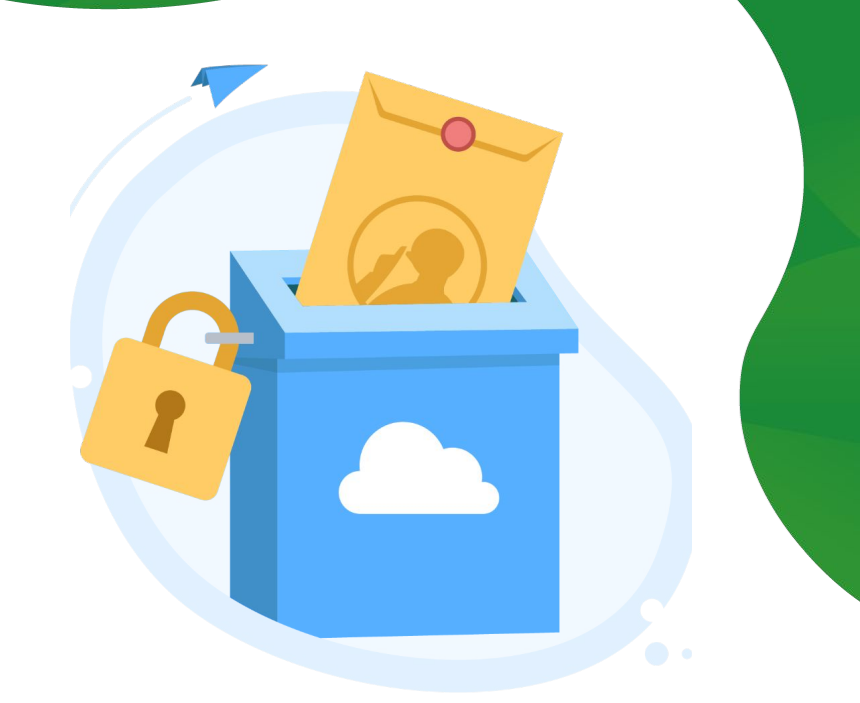

Softwar

Germany

Bundesverband

losted ir

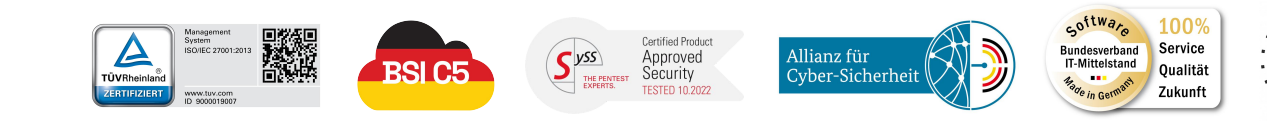

#securingdigitalfreedom

## Erläuterung zur SubmitBox

Daten sicher und einfach einreichen

Die FTAPI SubmitBox ist vergleichbar mit einem digitalen Briefkasten. Sie können darüber Daten **sicher und ohne Registrierung** an den Besitzer der SubmitBox versenden. Für die Einreichung von Daten benötigen Sie lediglich die Adresse (= SubmitBox Link), die Übertragung erfolgt dabei bis hin zu Ende-zu-Ende verschlüsselt.

Wie eine SubmitBox Einreichung funktioniert, wird im Folgendem beschrieben.

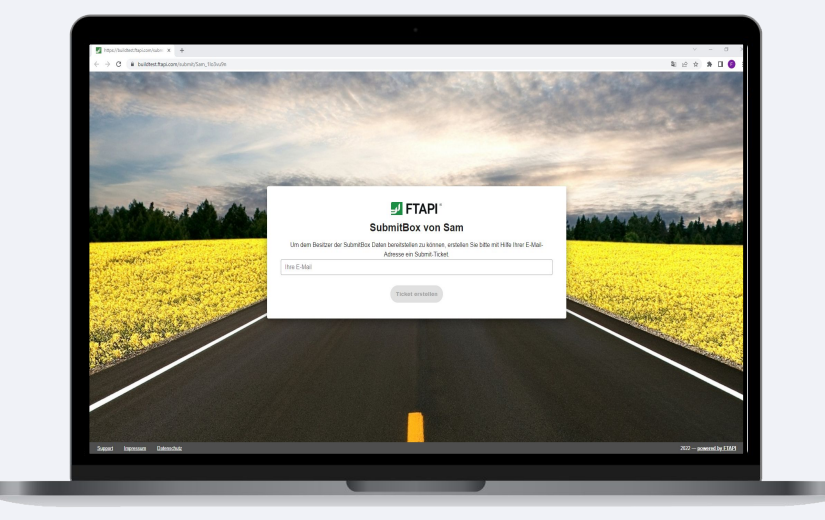

## **Daten sicher einreichen**

Mit der FTAPI SubmitBox Daten sicher einreichen

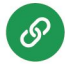

#### **1. SubmitBox Link bereitstellen & aufrufen** Empfänger stellen den SubmitBox Link z.B. in ihrer E-Mail-Signatur oder direkt über die Webseite zur Verfügung.

Rufen Sie den SubmitBox Link der Person auf, der Sie die Dateien zukommen lassen möchten. Es öffnet sich die SubmitBox Oberfläche im Browser.

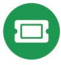

#### 2. Ticket anfordern

Geben Sie Ihre E-Mail-Adresse ein und klicken Sie auf den Button *"Ticket erstellen"*. Ihr persönlicher Upload-Link wird nun an Ihre E-Mail-Adresse versendet.

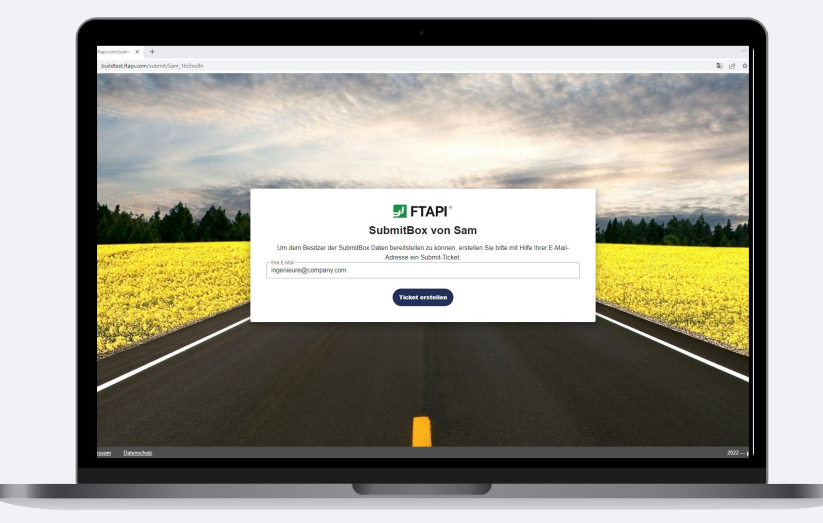

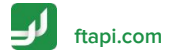

## **Daten sicher einreichen**

Mit der FTAPI SubmitBox Daten sicher einreichen

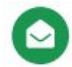

#### 3. E-Mail öffnen

Öffnen Sie die E-Mail mit dem Betreff "SubmitBox-Ticket erstellt" und klicken auf den Button "Dateien Uploaden". Die SubmitBox Oberfläche öffnet sich nun wieder im Browser.

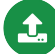

#### 4. Dateien sicher hochladen

Fügen Sie die Dateien, die Sie an den Empfänger senden möchten, über die Büroklammer oder via Drag and Drop hinzu und geben Sie eine Nachricht ein. Klicken Sie auf *"Abschicken"* und Ihre Dateien werden sicher an den Empfänger übertragen.

#### 5. Einreich- und Download-Bestätigung

An Ihre E-Mail-Adresse erhalten Sie abschließend eine Bestätigung über das erfolgreiche Einreichen der Dateien sowie über den Download der Dateien durch den Empfänger.

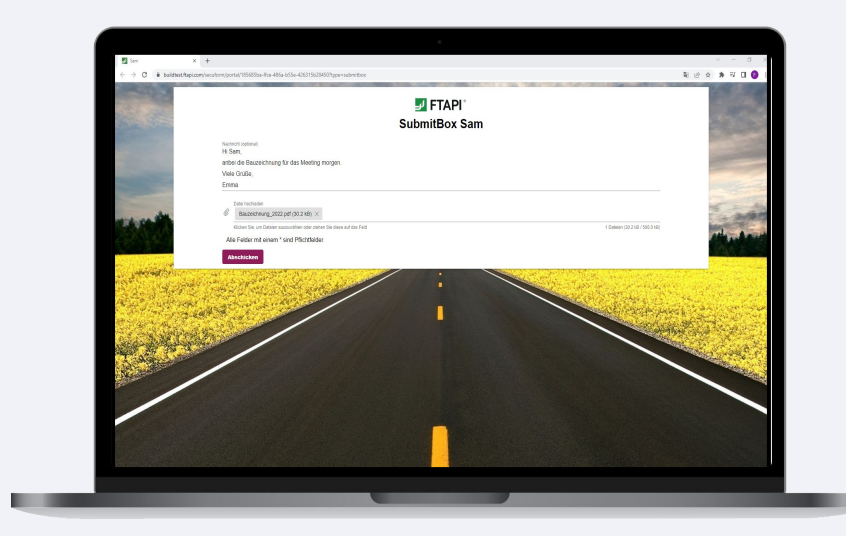

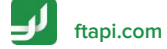